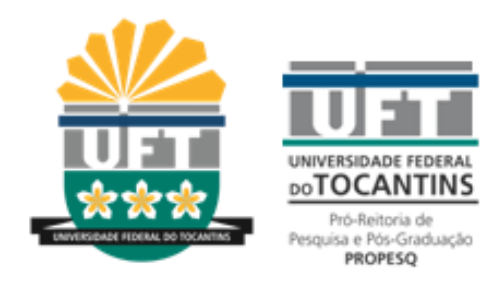

# AUTOR

Tutorial para utilização da plataforma OJS 3.01 do Portal de Periódicos da UFT

## SISTEMA ELETRÔNICO DE EDITORAÇÃO DE REVISTAS: SEER-OJS 3.0

- Esta é a atualização de software mais abrangente, uma vez que passou de OJS 1.0 a 2.0desde 2005. Ele incorpora uma década de feedback dos nossos usuários no <u>fórum da comunidade</u>, por meio de <u>testes de usabilidade</u>, e através de milhares de conversas, solicitações de recursos e votos críticas.
- A OJS/PKP atingiu o marco de ter <u>10.000 jornais</u> ativamente usando OJS como a sua plataforma de publicação, acredita-se que esta nova versão irá melhorar significativamente a sua produtividade e facilidade de uso, e fornecer uma base moderna para a inovação na publicação on-line.
- O software gerencia todo o processo editorial das publicações periódicas, utiliza o protocolo de dados OAI e tem como principal indexador o Public Knowledge Project (PKP), também desenvolvido pela Universidade British Columbia.
- O SEER automatiza praticamente todo o processo editorial de um periódico científico, sendo uma alternativa ao processo tradicional de publicação de periódicos, buscando facilitar e agilizar a troca de informações entre autores, revisores, editores e o processo de revisão dos pares.
- Deste modo, o SEER compreende e abrange o processo editorial, o gerenciamento da revista, o
  gerenciamento do pessoal, além de opções de busca (simples e avançada com operadores
  booleanos, diversos campos e limites), recuperação do resumo e do texto completo em PDF, HTML
  ou TXT, além de informar os leitores sobre as atualizações e novas edições da revista.

#### 1 – Faça seu cadastro como Autor ou caso já possua cadastro, clique em Acesso para iniciar a Submissão do seu trabalho;

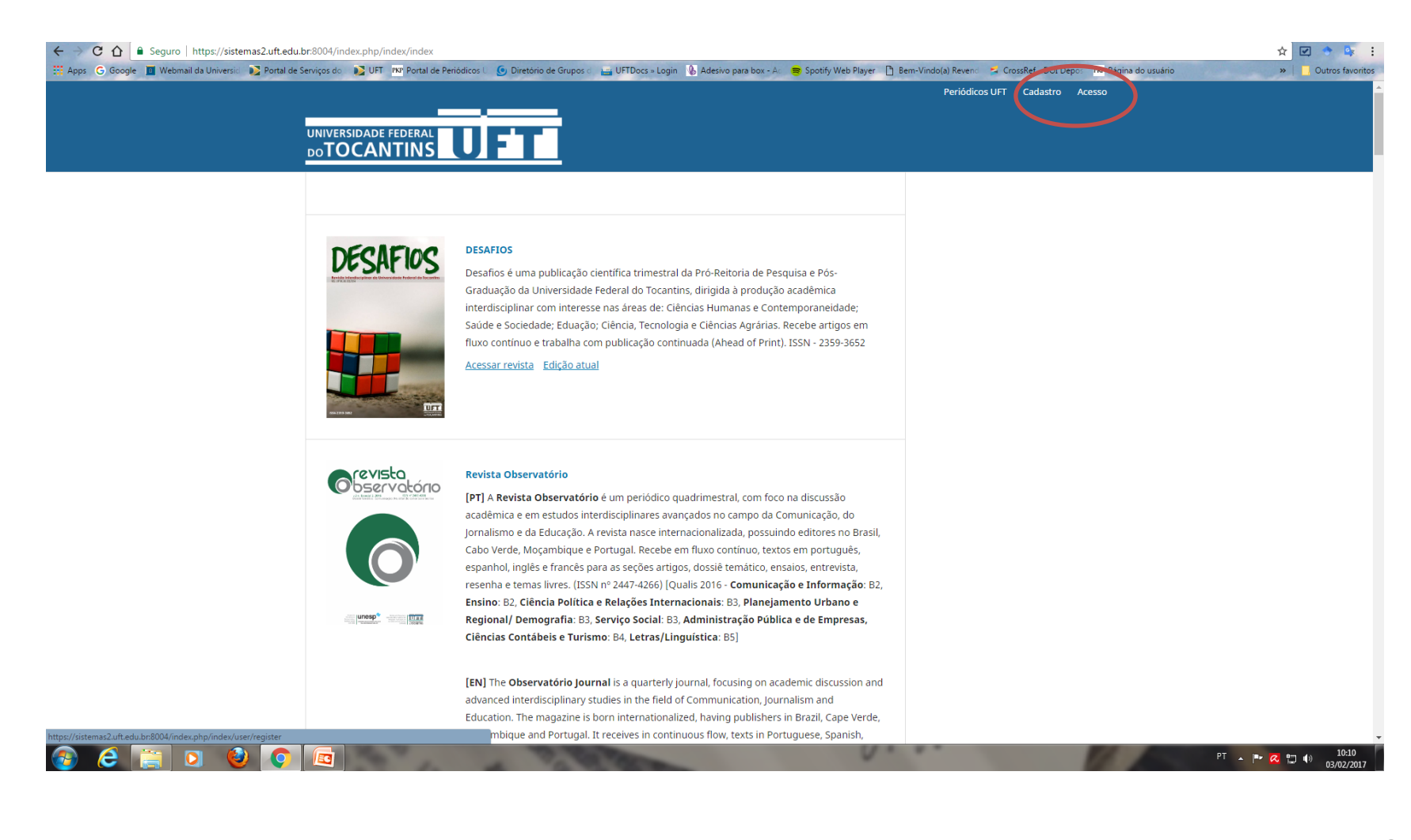

### Cadastro

| ← → C ☆ Seguro   https://sistemas2.uft.edu         | br:8004/index.php/index/user/register              |                                  |                                     |                              |                                                                 |                                      | ☆ ♥ 🗣 :            |
|----------------------------------------------------|----------------------------------------------------|----------------------------------|-------------------------------------|------------------------------|-----------------------------------------------------------------|--------------------------------------|--------------------|
| 🏥 Apps 🕝 Google 🔟 Webmail da Universid 💽 Portal de | e Serviços do 🛛 🚺 UFT 🛛 PKP Portal de Periódicos U | 💽 Diretório de Grupos d 🛛 📇 UFTD | locs » Login  Adesivo para box - Ac | 😂 Spotify Web Player 🗋 Bem-V | /indo(a) Revence 📮 CrossRef - DOI De<br>Periódicos UFT Cadastro | epos PKP Página do usuário<br>Acesso | > Outros favoritos |
|                                                    |                                                    |                                  |                                     |                              |                                                                 |                                      |                    |
|                                                    | UNIVERSIDADE FEDERAL                               | FT I                             |                                     |                              |                                                                 |                                      |                    |
|                                                    | DOTOCANTING                                        |                                  |                                     |                              |                                                                 |                                      |                    |
|                                                    |                                                    |                                  |                                     |                              |                                                                 |                                      |                    |
|                                                    | Inicio / Cadastrar                                 |                                  |                                     |                              |                                                                 |                                      |                    |
|                                                    | Perfil                                             |                                  |                                     |                              |                                                                 |                                      |                    |
|                                                    | Nome *                                             |                                  |                                     |                              |                                                                 |                                      |                    |
|                                                    |                                                    |                                  |                                     |                              |                                                                 |                                      |                    |
|                                                    | Nome do meio                                       |                                  |                                     |                              |                                                                 |                                      |                    |
|                                                    |                                                    |                                  |                                     |                              |                                                                 |                                      |                    |
|                                                    | Sobrenome *                                        |                                  |                                     |                              |                                                                 |                                      |                    |
|                                                    |                                                    |                                  |                                     |                              |                                                                 |                                      |                    |
|                                                    | Instituição/Afiliação *                            |                                  |                                     |                              |                                                                 |                                      |                    |
|                                                    |                                                    |                                  |                                     |                              |                                                                 |                                      |                    |
|                                                    | País *                                             |                                  |                                     |                              |                                                                 |                                      |                    |
|                                                    |                                                    |                                  |                                     |                              |                                                                 |                                      |                    |
|                                                    | Acosso                                             |                                  |                                     |                              |                                                                 |                                      |                    |
|                                                    | E-mail *                                           |                                  |                                     |                              |                                                                 |                                      |                    |
|                                                    |                                                    |                                  |                                     |                              |                                                                 |                                      |                    |
|                                                    | Login *                                            |                                  |                                     |                              |                                                                 |                                      |                    |
|                                                    |                                                    |                                  |                                     |                              |                                                                 |                                      |                    |
|                                                    | Senha *                                            |                                  |                                     |                              |                                                                 |                                      |                    |
|                                                    |                                                    |                                  |                                     |                              |                                                                 |                                      |                    |
|                                                    | Repetir senha *                                    |                                  |                                     |                              |                                                                 |                                      |                    |
| 🚱 🤌 🚞 🖸 🙆 💽                                        |                                                    | TO THE TAN                       |                                     | 0                            |                                                                 | 100                                  | PT 🔺 🍽 📿 🗂 🌒 10:20 |

| ← → C 🏠 🔒 Seguro   https://sist          | temas2.uft.edu.l | r:8004/index.php/index/user/register        |                                           |                           |                    |                       |                       |                       | 🖈 🗹 🤶 🗳       |
|------------------------------------------|------------------|---------------------------------------------|-------------------------------------------|---------------------------|--------------------|-----------------------|-----------------------|-----------------------|---------------|
| 🚟 Apps 🛛 G Google 🔟 Webmail da Universio | 🔹 🚺 Portal de S  | erviços do 🛛 🚺 UFT 🔤 Portal de Periódicos U | 🕑 Diretório de Grupos 💿 🔛 UFTDocs » Login | 🚯 Adesivo para box - Ac 🗧 | Spotify Web Player | 💾 Bem-Vindo(a) Revenc | 😫 CrossRef - DOI Depo | PKP Página do usuário | » Outros favo |
|                                          |                  | Em quais revistas deste portal              | que gostaria de se registrar?             |                           |                    |                       |                       |                       |               |
|                                          |                  | DESAFIOS                                    |                                           |                           |                    |                       |                       |                       |               |
|                                          |                  | 🔲 Leitor 🔲 Autor 🔲 Avaliador                |                                           |                           |                    |                       |                       |                       |               |
|                                          |                  | Revista Observatório                        |                                           |                           |                    |                       |                       |                       |               |
|                                          |                  | 🔲 Leitor 🔲 Autor 🔲 Avaliador                |                                           |                           |                    |                       |                       |                       |               |
|                                          |                  | Escritas: Revista do Curso de História      | de Araguaína                              |                           |                    |                       |                       |                       |               |
|                                          |                  | 🔲 Leitor 🔲 Autor 🔲 Avaliador                |                                           |                           |                    |                       |                       |                       |               |
|                                          |                  | Pevista Interface (Porto Nacional)          |                                           |                           |                    |                       |                       |                       |               |
|                                          |                  | Leitor Autor Avaliador                      |                                           |                           |                    |                       |                       |                       |               |
|                                          |                  |                                             |                                           |                           |                    |                       |                       |                       |               |
|                                          |                  | Vertentes do Direito                        |                                           |                           |                    |                       |                       |                       |               |
|                                          |                  |                                             |                                           |                           |                    |                       |                       |                       |               |
|                                          |                  | Espaço e Tempo Midiáticos                   |                                           |                           |                    |                       |                       |                       |               |
|                                          |                  | Leitor Autor Avaliador                      |                                           |                           |                    |                       |                       |                       |               |
|                                          |                  | Revista Brasileira de Educação do Car       | npo                                       |                           |                    |                       |                       |                       |               |
|                                          |                  | 🔲 Leitor 🔲 Autor 🔲 Avaliador                |                                           |                           |                    |                       |                       |                       |               |
|                                          |                  | Perspectivas                                |                                           |                           |                    |                       |                       |                       |               |
|                                          |                  | 🔲 Leitor 🔲 Autor 🔲 Avaliador                |                                           |                           |                    |                       |                       |                       |               |
|                                          |                  | Revista de Patologia do Tocantins           |                                           |                           |                    |                       |                       |                       |               |
|                                          |                  | 🔲 Leitor 🔲 Autor 🔲 Avaliador                |                                           |                           |                    |                       |                       |                       |               |
|                                          |                  | Revista Tocantinense de Geografia           |                                           |                           |                    |                       |                       |                       |               |
|                                          |                  | Leitor Autor Avaliador                      |                                           |                           |                    |                       |                       |                       |               |
|                                          |                  |                                             |                                           |                           |                    |                       |                       |                       |               |
|                                          |                  | PRODUÇAO ACADEMICA                          |                                           |                           |                    |                       |                       |                       |               |
|                                          |                  |                                             |                                           |                           |                    |                       |                       |                       |               |
|                                          |                  | Porto das Letras                            |                                           |                           |                    |                       |                       |                       |               |
|                                          |                  | Celtor C Autor C Availador                  |                                           |                           |                    |                       |                       |                       |               |
|                                          |                  | EntreLetras                                 |                                           |                           |                    |                       |                       |                       |               |
|                                          |                  | 🔲 Leitor 🔛 Autor 🔛 Avaliador                |                                           |                           |                    |                       |                       |                       |               |
|                                          |                  | Trabalho (En)Cena                           |                                           |                           |                    |                       |                       |                       |               |
|                                          |                  | 🔲 Leitor 🛄 Autor 🛄 Avaliador                |                                           |                           |                    |                       |                       |                       |               |
|                                          |                  | Teatro: Criação e Construção de Con         | hecimento                                 |                           |                    |                       |                       |                       |               |
|                                          |                  | 🔲 Leitor 🔲 Autor 🔲 Avaliador                |                                           |                           |                    |                       |                       |                       |               |
|                                          |                  | Journal of Biotechnology and Biodive        | ersity                                    |                           |                    |                       |                       |                       |               |
|                                          |                  | 🔲 Leitor 🔲 Autor 🔲 Avaliador                |                                           |                           |                    |                       |                       |                       |               |
|                                          |                  |                                             |                                           |                           |                    |                       |                       |                       |               |
|                                          |                  |                                             |                                           |                           |                    |                       |                       |                       |               |
|                                          |                  | Se você pediu para ser um ava               | liador em qualquer revista, por f         | avor, informe seus as     | ssuntos de         |                       |                       |                       |               |
|                                          |                  | interesse.                                  |                                           |                           |                    |                       |                       |                       |               |
|                                          |                  |                                             |                                           |                           |                    |                       |                       |                       |               |
|                                          |                  |                                             |                                           |                           |                    |                       |                       |                       |               |
|                                          |                  | Cadastrar <u>Acesso</u>                     |                                           |                           |                    |                       |                       |                       |               |
|                                          |                  |                                             |                                           |                           |                    |                       |                       |                       |               |

v.

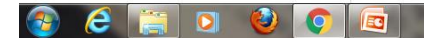

## Tela de Login

| usuugie 💼 weuman ua umversion 🦦 Purtan de Serviços do 📭 UPT 🔤 Portan de Pendolicos I 🕑 Unetorio de Grupos o 📑 UPT Lucis » Login 🚯 Adesivo para box - Ac 👼 Spotify Web Ple                                                | ayer 🔲 bern-vinduo(a) keveno 🛸 Crossker - DOI Depos 🔤 Mar Pagina do usuario | » Out                |
|----------------------------------------------------------------------------------------------------|-----------------------------------------------------------------------------|----------------------|
|                                                                                                    | Periódicos UFT Cadastro Acesso                                              |                      |
|                                                                                                    |                                                                             |                      |
| DESAFIOS                                                                                                    |                                                                             |                      |
| Noticias Atual Arquivos Sobre <del>-</del>                                                                                                    | Q Buscar                                                                    |                      |
|                                                                                                    |                                                                             |                      |
| Inicio / Acesso                                                                                                    |                                                                             |                      |
| Login •                                                                                                    |                                                                             |                      |
| admin                                                                                                    |                                                                             |                      |
| Senha *                                                                                                    |                                                                             |                      |
| Tomana a anka?                                                                                                    |                                                                             |                      |
| <u>Esqueveu a sennar</u>                                                                                                    |                                                                             |                      |
| Lembrete com login e senha                                                                                                    |                                                                             |                      |
| Acesso                                                                                                    |                                                                             |                      |
| Não é um usuário? Registe-se no site                                                                                                    |                                                                             |                      |
|                                                                                                    |                                                                             |                      |
|                                                                                                    |                                                                             |                      |
|                                                                                                    |                                                                             |                      |
|                                                                                                    |                                                                             |                      |
|                                                                                                    |                                                                             |                      |
| Este periódico utiliza a <u>Licença Creative Commons 4.0 - CCBY 4.0</u> .                                                                                                    |                                                                             |                      |
| ISSN: 2359-3652                                                                                                    |                                                                             |                      |
| nuczatuores. <u>Liossiet - Latinucz - Sumatrosofie - Abre - Diauorinyibert - Google Scholar</u><br>Qualis: B3 - Letras/Linguística: B4 - História: B4 - Planeiamento Urbano e Regional e Demografia: B5 - Ciências Agrái | rias I: B5 - Comunicação e Informação: B5 -                                 |                      |
| Psciologia: B5 - Medicina Veterinária: C - Ciências Biológicas II                                                                                                    |                                                                             |                      |
| Pró-Reitoria de Pesquisa (Propesq) - 109 Norte, Av. NS-15, ALCNO 14, S/N, Reitoria, Sala 207 - CEP 77001-090 - Palmas-                                                                                                   | s-TO                                                                        |                      |
|                                                                                                    |                                                                             | sexta-feira, 3 de fe |

### 2 – Para acessar seu perfil, clique no seu login na parte superior da tela;

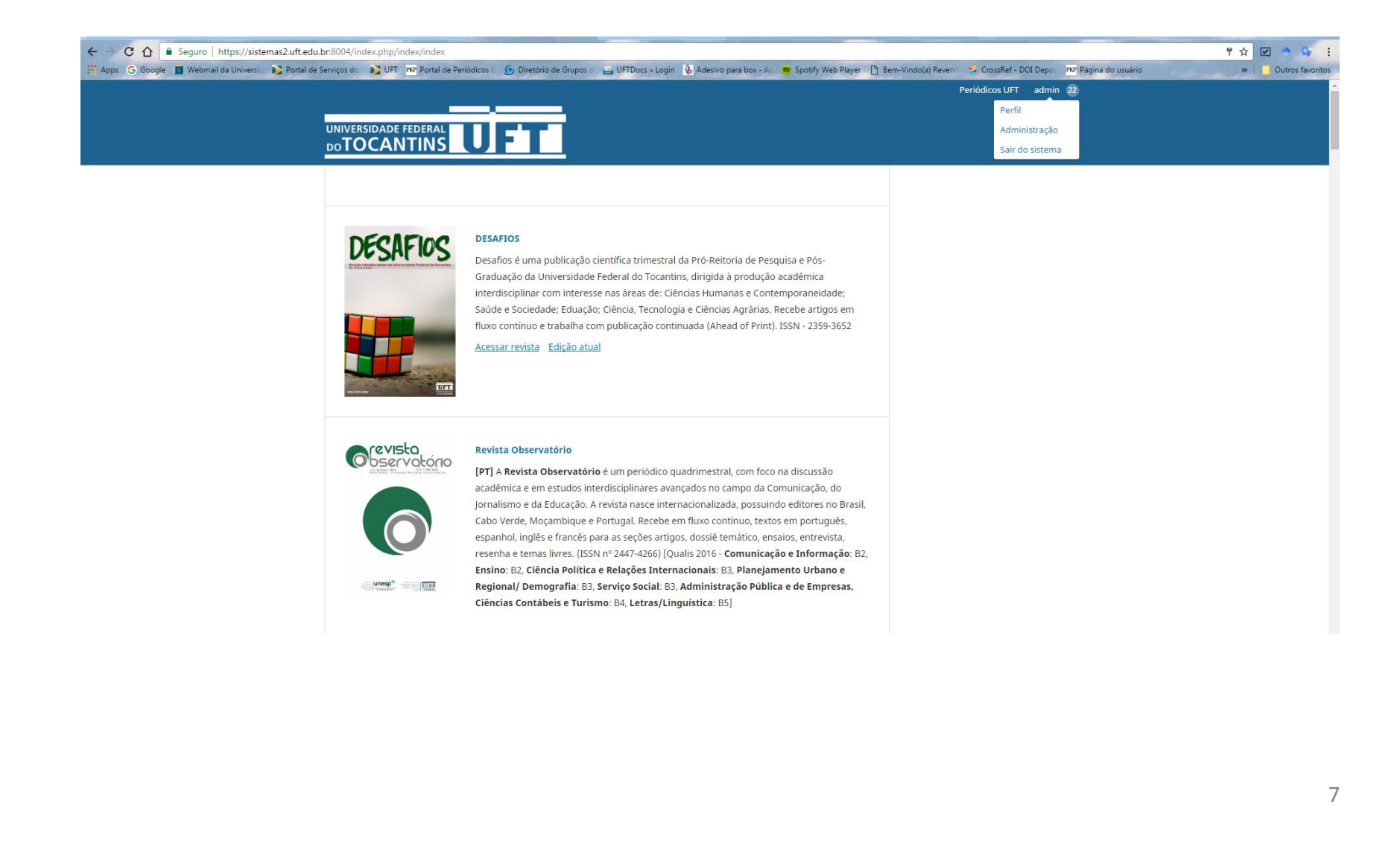

3 – Abrirá seu painel de atividades. Observe no canto superior ícones com atalhos para o Portal de Periódicos, o site da Revista e seu perfil.
4 – Para fazer a Submissão do seu trabalho clique no botão "Nova Submissão" no canto esquerdo da tela;

| ← → C ☆ 🔒 Seguro     | https://sistemas2.uft.edu.br:8004/index.php/desafios/submissions          |                                                                     |                                                  |                       |                    | X E Y I                 |
|----------------------|---------------------------------------------------------------------------|---------------------------------------------------------------------|--------------------------------------------------|-----------------------|--------------------|-------------------------|
| Apps G Google 🔟 Webm | ail da Universió 🛛 🔁 Portal de Serviços do 🛛 💽 UFT 🔤 Portal de Periódicos | 🕒 🧕 Diretório de Grupos d 🔛 UFTDocs » Login 🚯 Adesivo para box - Ad | 🕏 Spotify Web Player 🗋 Bem-Vindo(a) Revend 🗾 Cro | ssRef - DOI Depos PKP | Página do usuário  | » Outros favoritos      |
| DESAFIOS -           |                                                                           |                                                                     |                                                  | (                     | Portuguës (Brasil) | Ver o Sitexblind        |
| OIS                  | Submissões                                                                |                                                                     |                                                  |                       |                    |                         |
| OPEN JOURNAL SYSTEMS | Fila                                                                      |                                                                     |                                                  |                       |                    | 0 Aiuda                 |
| Taurée 🙆             |                                                                           |                                                                     |                                                  |                       |                    | U Ajuda                 |
| Taretas 0            | Minhas Submissões Designadas                                              |                                                                     |                                                  | Q Buscar              | Nova Submissão     |                         |
| Submissões           | ID Autor: Título                                                          |                                                                     | Frana                                            |                       |                    |                         |
|                      |                                                                           | Nenhum item                                                         |                                                  |                       | 1                  |                         |
|                      |                                                                           |                                                                     |                                                  |                       |                    |                         |
|                      |                                                                           |                                                                     |                                                  |                       |                    |                         |
|                      | Submissões de Minha Autoria                                               |                                                                     |                                                  | Q Buscar              |                    |                         |
|                      | ID Autor; Título                                                          |                                                                     | Etapa                                            |                       |                    |                         |
|                      |                                                                           | Nenhum item                                                         |                                                  |                       |                    |                         |
|                      |                                                                           |                                                                     |                                                  |                       |                    |                         |
|                      |                                                                           |                                                                     |                                                  |                       |                    |                         |
|                      |                                                                           |                                                                     |                                                  |                       |                    |                         |
|                      |                                                                           |                                                                     |                                                  |                       |                    |                         |
|                      |                                                                           |                                                                     |                                                  |                       |                    |                         |
|                      |                                                                           |                                                                     |                                                  |                       |                    |                         |
|                      |                                                                           |                                                                     |                                                  |                       |                    |                         |
|                      |                                                                           |                                                                     |                                                  |                       |                    |                         |
|                      |                                                                           |                                                                     |                                                  |                       |                    |                         |
|                      |                                                                           |                                                                     |                                                  |                       |                    |                         |
|                      |                                                                           |                                                                     |                                                  |                       | powered by O       | IS Open Journal Systems |
|                      |                                                                           |                                                                     |                                                  |                       | PKP   PUBI         | LIC KNOWLEDGE PROJECT   |
|                      |                                                                           |                                                                     | 11.1                                             | _                     |                    | 10.22                   |
| 🎯 CC 🔚               |                                                                           | A CONTRACT                                                          |                                                  |                       | PT 🔺               | 03/02/2017              |

5 – Abrirá uma tela com as normas da revista e condições para Submissão; Lembre-se de marcar os itens obrigatórios, os quais possuem um asterisco (\*);

| ← → C ☆ 🔒 Seguro     | https://sistemas2.uft.edu.br.8004/index.php/desafios/submission/wizard                                                                                                    |
|----------------------|----------------------------------------------------------------------------------------------------|
| Apps G Google 🔟 Webm | ail da Universion 📭 Portal de Serviços do 📭 UFT 📭 Portal de Periódicos U 😉 Diretório de Grupos o 🛁 UFTDocs » Login 🚯 Adesivo para box - Ao 👼 Spotify Web Player 🗋 Berr-Vindo(a) Reveno 🛸 CrossRef - DOL Depos 🚾 Página do usuário 🔅 Outros favoritos                                                                                                    |
| DESAFIOS -           | ♀ Portuguës (Brasii) ● Ver o Site ▲ xblind                                                                                                    |
|                      | Submeter um artigo                                                                                                    |
| OPEN JOURNAL SYSTEMS | 1. Inicio 2. Transferência do manuscrito 3. Inclusão de metadados 4. Confirmação 5. Próximos Passos                                                                                                    |
| Tarefas 🕕            | Aceitar a declaração de direitos autorais                                                                                                    |
| Submissões           | Autores que publicam nesta revista concordam com os seguintes termos:                                                                                                    |
|                      | 1. Autores mantém os direitos autorais e concedem à revista o direito de primeira publicação, com o trabalho simultaneamente licenciado sob a <u>Creative Commons Attribution License (CC BY-NC 4.0)</u> , permitindo o compartilhamento do trabalho com reconhecimento da autoria do trabalho e publicação inicial nesta revista.                                                                                                    |
|                      | 2. Autores têm autorização para assumir contratos adicionais separadamente, para distribuição não-exclusiva da versão do trabalho publicada nesta revista (ex.: publicar em repositório institucional ou como capítulo de livro), com reconhecimento de autoria e publicação inicial nesta revista.                                                                                                    |
|                      | 3. Autores têm permissão e são estimulados a publicar e distribuir seu trabalho online (ex.: em repositórios institucionais ou na sua página pessoal) a qualquer ponto posterior ao processo editorial.                                                                                                    |
|                      | 4. Além disso, o AUTOR é informado e consente com a revista que, portanto, seu artigo pode ser incorporado pela DESAFIOS em bases e sistemas de informação científica existentes (indexadores e bancos de dados atuais) ou a existir no futuro<br>(indexadores e bancos de dados futuros), nas condições definidas por este último em todos os momentos, que envolverá, pelo menos, a possibilidade de que os titulares desses bancos de dados possam executar as seguintes ações sobre o artigo: |
|                      | a. Reproduzir, transmitir e distribuir o artigo, no todo ou em parte sob qualquer forma ou meio de transmissão eletrônica existente ou desenvolvida no futuro, incluindo a transmissão eletrônica para fins de pesquisa, visualização e impressão;                                                                                                    |
|                      | b. Reproduzir e distribuir, no todo ou em parte, o artigo na impressão.                                                                                                    |
|                      | c. Capacidade de traduzir certas partes do artigo.                                                                                                    |
|                      | d. Extrair figuras, tabelas, ilustrações e outros objetos gráficos e capturar metadados, legendas e artigo relacionado para fins de pesquisa, visualização e impressão.                                                                                                    |
|                      | e. Transmissão, distribuição e reprodução por agentes ou autorizada pelos proprietários de distribuidoras de bases de dados.                                                                                                    |
|                      | f. A preparação de citações bibliográficas, sumários e índices e referências de captura relacionados de partes selecionadas do artigo.                                                                                                    |
|                      | g. Digitalizar e / ou armazenar imagens e texto de artigo eletrônico.                                                                                                    |
|                      | Concordo em cumprir os termos da declaração de direitos autorais.                                                                                                    |
|                      | Idioma da Submissão                                                                                                    |
|                      | Português (Brasil)                                                                                                    |
|                      | Esta editora aceita submissões em várias linguas. Selecione o idioma principal da apresentação no menu abaixo. *                                                                                                    |
|                      | Seção *                                                                                                    |
| 📀 ⋵ 🚞                | D 🕹 📀 🖾                                                                                                    |

#### 6 – Escolha a seção e confirme todos os requisitos para envio do Manuscrito; Caso haja algum comentários para o Editor, informe.

| ← → C ☆ Seguro         | https://sistemas2.uft.edu.br.8004/index.php/desafios/submission/wizard                                                                                                    |
|------------------------|----------------------------------------------------------------------------------------------------|
| 🔛 Apps Ġ Google 🧧 Webm | all da Universion 🛐 Portal de Serviços do 👔 UFT 🚾 Portal de Periódicos t 🚱 Diretorio de Grupos o 🚔 UFTDocs = Login 🚯 Adesivo para box - A. 👼 Spotify Web Player 🕒 Ben-Vindo(a) Reveno 🕏 CrossRef - DOI Depos 🚾 Página do usuário 🔅 👘 📃 Outros favoritos                                                                                                    |
| DESAFIOS -             | 🗣 Portuguës (Brasil) 👁 Vero Site 🔺 xblind                                                                                                    |
|                        | Seção *                                                                                                    |
|                        | •                                                                                                    |
|                        | Escolha a seção apropriada para a submissão (leia Seções e Políticas na página <u>Sabre</u> a revista).                                                                                                    |
|                        |                                                                                                    |
|                        | Requisitos para Envio de Manuscrito<br>Voné dieve la reproheence que voné completou os requisitos abaixo antes de prossenuir                                                                                                    |
|                        | A contribuição é original e inédita e não está sendo avaliada para publicação por utra revista                                                                                                    |
|                        | O trabalado e originar e mediar, e no estas entro emanação por sensar e trabal.                                                                                                    |
|                        | 🔲 A matéria dos originais deverá conter, na seguinte ordem: Título no idioma do artigo, em inglês e espanhol. Se o artigo for redigido em Inglês deve apresentar também o título em Português e Espanhol; Resumo em 200 palavras acompanhado de                                                                                                    |
|                        | três palavras-chave, Abstract/Resumen e três palavras-chave em inglês e espanhol; Texto completo do artigo, escrito em Times New Roman, 11 pt, com espaçamento de 1,5; Figuras, tabelas, quadros e gráficos devem incluir legenda no idioma do                                                                                                    |
|                        | a ugy, as tabetas industaves ueven set insertions to texculpeg, pag, and com resolução nimina de sou opi.                                                                                                    |
|                        | Pares. Esta identificação será incluída apenas na versão final caso o artigo seja aceito para publicação.                                                                                                    |
|                        | As citações de mais de 3 linhas devem ser digitadas em parágrafo isolado, com espaçamento simples entre as linhas, corpo de 11 pt e recuo de 1,5 cm da margem esquerda do texto. As citações de até três linhas devem integrar o corpo do texto e<br>receivada do texto de servicio de 1 de servicio de 1,5 cm da margem esquerda do texto. As citações de até três linhas devem integrar o corpo do texto e |
|                        | ser assinatads entre apas.                                                                                                    |
|                        | referências, no fim do trabalho, devem ter os dados completos e seguir as normas para trabalhos científicos que estão publicadas no site da revista. Cada referência deve ocupar um parágrafo e deve estar separada por um espaço simples.                                                                                                    |
|                        | O modelo de artigo utilizado está disponível em formato do novo template da revista Desafios.                                                                                                    |
|                        | O texto segue os padroes de estilo e requisitos bibliográficos descritos em Submissão.                                                                                                    |
|                        | Comentários para o editor                                                                                                    |
|                        | D h B Z U A 22 o 52 Eduload .+.                                                                                                    |
|                        |                                                                                                    |
|                        |                                                                                                    |
|                        |                                                                                                    |
|                        |                                                                                                    |
|                        |                                                                                                    |
|                        |                                                                                                    |
|                        |                                                                                                    |
|                        |                                                                                                    |
|                        |                                                                                                    |
|                        |                                                                                                    |
|                        | Salvar e continuar Cancelar                                                                                                    |
|                        |                                                                                                    |
|                        |                                                                                                    |

#### 7 – Selecione o item "Texto do artigo";

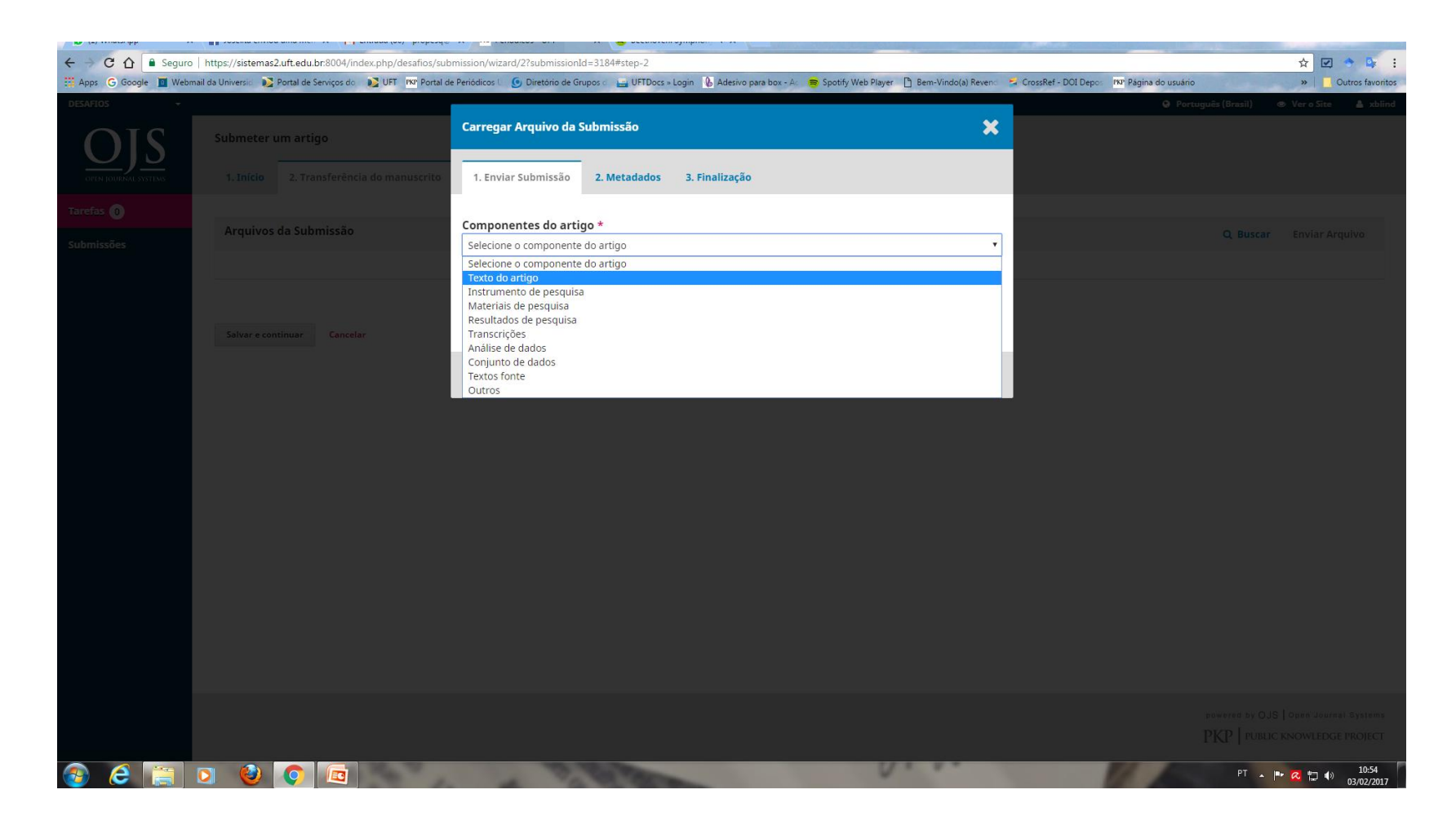

| ← → C ☆ 🔒 Seguro     | https://sistemas2.uft.edu.br:8004/index.php/desafios/su      | mission/wizard/2?submissionId=3184#step-2                                |                                                                                 | A 🗹 🔶 📭 :                                      |
|----------------------|--------------------------------------------------------------|--------------------------------------------------------------------------|---------------------------------------------------------------------------------|------------------------------------------------|
| Apps G Google 🔟 Webm | aail da Universid 😥 Portal de Serviços do 🛛 💦 UFT 🔤 Portal 🕯 | e Periódicos 🦶 🧕 Diretório de Grupos া 🚔 UFTDocs » Login 🛛 🚯 Adesivo par | ra box - Ac 🛛 🥃 Spotify Web Player 📑 Bern-Vindo(a) Revend 🛛 🝃 CrossRef - DOI De | pos PKP Página do usuário » 📃 Outros favoritos |
| DESAFIOS 👻           |                                                              |                                                                          |                                                                                 |                                                |
| OIS                  |                                                              | Carregar Arquivo da Submissão                                            | ×                                                                               |                                                |
| OPEN JOURNAL SYSTEMS |                                                              | 1. Enviar Submissão <b>2. Metadados 3. Finalização</b>                   |                                                                                 |                                                |
| Tarefas 0            | Arguiuss de Cubmissão                                        | Componentes do artigo *                                                  |                                                                                 |                                                |
| Submissões           |                                                              | Texto do artigo                                                          | *                                                                               |                                                |
|                      |                                                              | <ul> <li>xblind, Autor, 2790-99Z_pbublciar.docx</li> </ul>               | Alterar arquivo                                                                 |                                                |
|                      | Salvar e continuar Cancelar                                  | Garantindo o Blind Review                                                |                                                                                 |                                                |
|                      |                                                              | Continuar Cancelar                                                       |                                                                                 |                                                |
|                      |                                                              |                                                                          |                                                                                 |                                                |
|                      |                                                              |                                                                          |                                                                                 |                                                |
|                      |                                                              |                                                                          |                                                                                 |                                                |
|                      |                                                              |                                                                          |                                                                                 |                                                |
|                      |                                                              |                                                                          |                                                                                 |                                                |
|                      |                                                              |                                                                          |                                                                                 |                                                |
|                      |                                                              |                                                                          |                                                                                 |                                                |
|                      |                                                              |                                                                          |                                                                                 |                                                |
| 🚳 🙆 👸                | S 🔮 💽 🔤                                                      | 1 7,70,700                                                               | 0                                                                               | PT 🔺 🏴 📿 🗊 🌗 11:23<br>03/02/2017               |

# 8 – No passo 2 você edita o nome do arquivo para garantir o sigilo da revista ao atribuir o texto para os avaliadores;

| S WhatsApp                 | × 🔲 SLU                     | × PKP Periódicos - UFT             | × 😑 Concerto for violin, cello 🗙        |                                                                                                    | A DESCRIPTION OF THE OWNER OF THE OWNER OF THE OWNER OF THE OWNER OF THE OWNER OF THE OWNER OF THE OWNER OF THE | Long                                   |                       | Pollene 🗆 🗊 🗙      |
|----------------------------|-----------------------------|------------------------------------|-----------------------------------------|----------------------------------------------------------------------------------------------------|----------------------------------------------------------------------------------------------------|----------------------------------------|-----------------------|--------------------|
| ← → C ☆ 🔒 Segu             | ro   https://sistemas2.uf   | t.edu.br:8004/index.php/desafios/s | ubmission/wizard/2?submissionId=31      | 84#step-2                                                                                                    |                                                                                                    |                                        |                       | 🖈 🗹 🔶 🔯 🗄          |
| 👯 Apps Ġ Google 🔳 We       | bmail da Universici 🛛 🚺 Por | tal de Serviços do 🛛 🗾 UFT 🔤 Porta | l de Periódicos U 🧕 Diretório de Grupos | 🛛 🚔 UFTDocs » Login 🛛 👠 Adesivo para box                                                                                                    | - Ac 👼 Spotify Web Player 🖺 Bem-V                                                                               | 'indo(a) Revence 😒 CrossRef - DOI Depo | PKP Página do usuário | » Outros favoritos |
| DESAFIOS -                 |                             |                                    |                                         | Name of Control of Control of Con |                                                                                                    |                                        |                       |                    |
| OIS                        |                             |                                    | Carregar Arquivo da Subr                | nissão                                                                                                    |                                                                                                    | ×.                                     |                       |                    |
| $\overline{O}\overline{O}$ |                             |                                    |                                         |                                                                                                    |                                                                                                    |                                        |                       |                    |
| OTEN TOURNAL SYSTEMS       |                             |                                    | 1. Enviar Submissão 2.                  | Metadados 3. Finalização                                                                                                    |                                                                                                    | _                                      |                       |                    |
| Tarefas 🕕                  |                             |                                    |                                         |                                                                                                    |                                                                                                    |                                        |                       |                    |
| Submissões                 | Arquivos da                 |                                    | xblind, Autor, 2790-99Z_pl              | bublciar.docx 🕜 Editar                                                                                                    |                                                                                                    |                                        |                       |                    |
|                            |                             |                                    | locx ⊟ 112KB                            |                                                                                                    |                                                                                                    |                                        |                       |                    |
|                            |                             |                                    | Continuar Cancelar                      |                                                                                                    |                                                                                                    |                                        |                       |                    |
|                            |                             |                                    |                                         |                                                                                                    |                                                                                                    |                                        |                       |                    |
|                            | Salvar e contine            |                                    |                                         |                                                                                                    |                                                                                                    |                                        |                       |                    |
|                            |                             |                                    |                                         |                                                                                                    |                                                                                                    |                                        |                       |                    |
|                            |                             |                                    |                                         |                                                                                                    |                                                                                                    |                                        |                       |                    |
|                            |                             |                                    |                                         |                                                                                                    |                                                                                                    |                                        |                       |                    |
|                            |                             |                                    |                                         |                                                                                                    |                                                                                                    |                                        |                       |                    |
|                            |                             |                                    |                                         |                                                                                                    |                                                                                                    |                                        |                       |                    |
|                            |                             |                                    |                                         |                                                                                                    |                                                                                                    |                                        |                       |                    |
|                            |                             |                                    |                                         |                                                                                                    |                                                                                                    |                                        |                       |                    |
|                            |                             |                                    |                                         |                                                                                                    |                                                                                                    |                                        |                       |                    |
|                            |                             |                                    |                                         |                                                                                                    |                                                                                                    |                                        |                       |                    |
|                            |                             |                                    |                                         |                                                                                                    |                                                                                                    |                                        |                       |                    |
|                            |                             |                                    |                                         |                                                                                                    |                                                                                                    |                                        |                       |                    |
|                            |                             |                                    |                                         |                                                                                                    |                                                                                                    |                                        |                       |                    |
|                            |                             |                                    |                                         |                                                                                                    |                                                                                                    |                                        |                       |                    |
|                            |                             |                                    |                                         |                                                                                                    |                                                                                                    |                                        |                       |                    |
|                            |                             |                                    |                                         |                                                                                                    |                                                                                                    |                                        |                       |                    |
|                            |                             |                                    |                                         |                                                                                                    |                                                                                                    |                                        |                       |                    |
|                            |                             |                                    |                                         | -                                                                                                    |                                                                                                    |                                        |                       | 11-24              |
|                            |                             |                                    | A 10                                    | C. C. C.                                                                                                    |                                                                                                    |                                        | Sec. 1                | 03/02/2017         |

#### 9 – No passo 3 clique em Concluir;

| ← → C ↑ ● Seguro<br>∴ Apps G Google I Webr | https://sistemas2.uft.edu.br:8004/index.php/desafios/su<br>nail da Universic 💽 Portal de Serviços do 💽 UET 🔤 Portal d | omission/wizard/2?submissionId=3184#step-2<br>e Periódicos U 🗿 Diretório de Grupos c 🚘 UFIDocs » Login 👔 | Adesivo para box - A 💿 🛜 Spotify Web Player | 🚹 Bem-Vindo(a) Revend 🛛 🚘 CrossRef - DOI Depos | 🖈 🗷 🔹 🗱 🕅 🗤                      |
|--------------------------------------------|----------------------------------------------------------------------------------------------------|----------------------------------------------------------------------------------------------------|---------------------------------------------|------------------------------------------------|----------------------------------|
| DESAFIOS -                                 |                                                                                                    | Carregar Arquivo da Submissão                                                                            |                                             | ×                                              |                                  |
| OPEN JOURNAL SYSTEMS                       |                                                                                                    | 1. Enviar Submissão 2. Metadados 3. Fin                                                                  | alização                                    |                                                |                                  |
| Tarefas 0                                  | Arquivos da Submissão                                                                                                 |                                                                                                    |                                             |                                                |                                  |
| Submissões                                 | In 1/2/2 4 vibind Autor Miputa alteração                                                                              | Arquivo                                                                                                  | Adicionado                                  | Tauta da arti                                  |                                  |
|                                            | <ul> <li>M 16273-1 xblind, Autor, Minuta arteração</li> <li>M 16274-1 xblind, Autor, 2790-99Z pbublci</li> </ul>      | Enviar                                                                                                   | am Novo Arquivo                             | Texto do arti                                  |                                  |
|                                            |                                                                                                    |                                                                                                    |                                             |                                                |                                  |
|                                            |                                                                                                    | Concluir Cancelar                                                                                        |                                             |                                                |                                  |
|                                            |                                                                                                    |                                                                                                    |                                             |                                                |                                  |
|                                            |                                                                                                    |                                                                                                    |                                             |                                                |                                  |
|                                            |                                                                                                    |                                                                                                    |                                             |                                                |                                  |
|                                            |                                                                                                    |                                                                                                    |                                             |                                                |                                  |
|                                            |                                                                                                    |                                                                                                    |                                             |                                                |                                  |
|                                            |                                                                                                    |                                                                                                    |                                             |                                                |                                  |
|                                            |                                                                                                    |                                                                                                    |                                             |                                                |                                  |
|                                            |                                                                                                    |                                                                                                    |                                             |                                                |                                  |
|                                            |                                                                                                    |                                                                                                    |                                             |                                                |                                  |
|                                            |                                                                                                    |                                                                                                    |                                             |                                                |                                  |
| 🚳 🙆 📷                                      |                                                                                                    | 1 7,78,76                                                                                                | 0                                           |                                                | PT 🔺 🏴 📿 🗊 🌗 11:25<br>03/02/2017 |

#### 10 – O arquivo aparecerá em "Arquivos da Submissão"; Salve e continue.

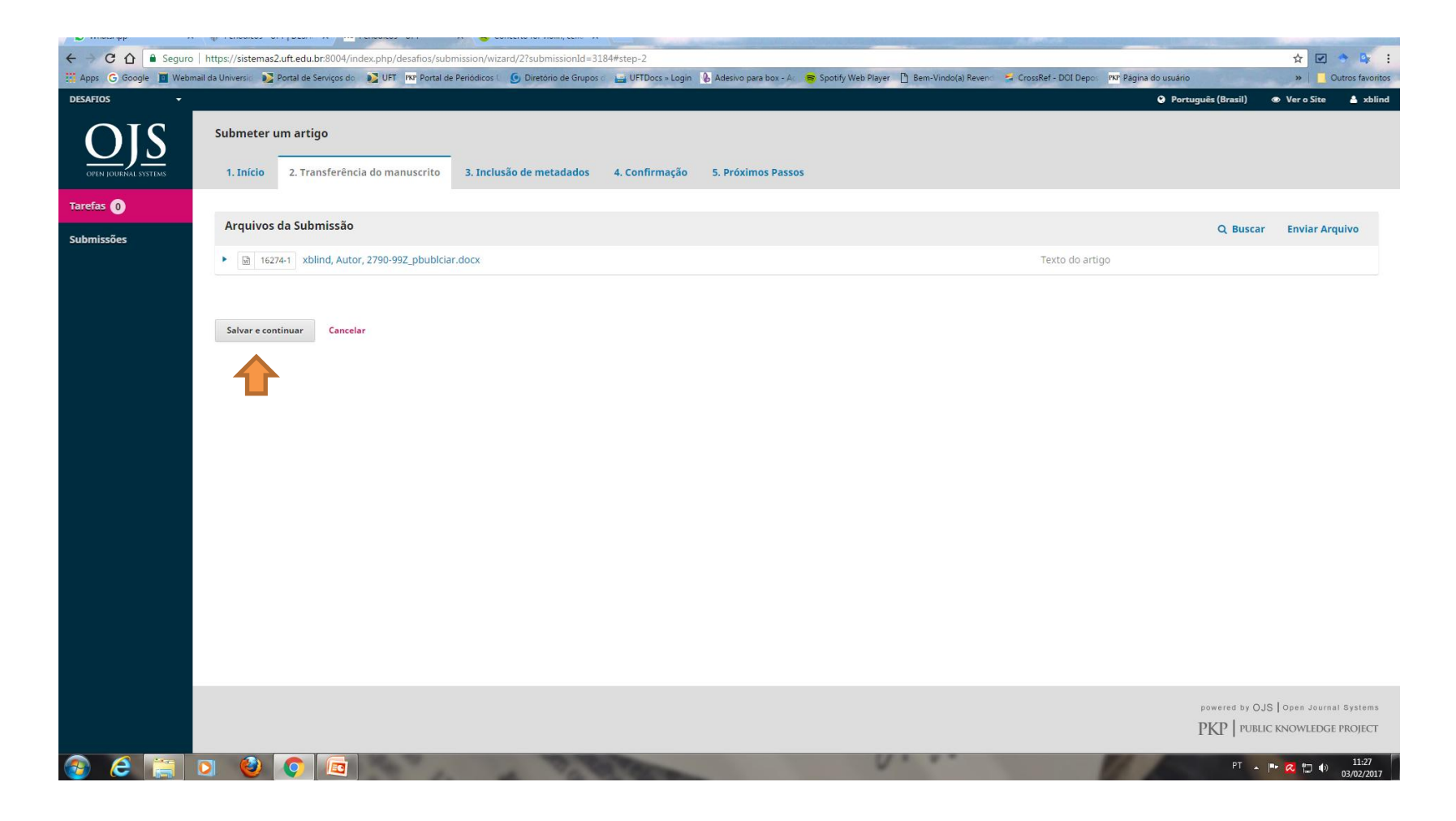

11 – Em "Inclusão de Metadados" todas as informações acerca dos autores e do trabalho deverão ser incluídas;

| C 🛆 🔒 Seguro      | https://sistemas2   | 2.uft.edu.br:8004/index.php/desafios/sub  | mission/w    | vizard/2?submissionId=31  | 184#step-2          |                       |                      |                      |                       |                       | ☆               | 2 🔹 📭 🗄         |
|-------------------|---------------------|-------------------------------------------|--------------|---------------------------|---------------------|-----------------------|----------------------|----------------------|-----------------------|-----------------------|-----------------|-----------------|
| G Google 🧕 Webma  | il da Universid 🛛 🔊 | Portal de Serviços do 🛛 🔀 UFT 🔤 Portal de | e Periódicos | U 🧕 Diretório de Grupos   | d 🔚 UFTDocs » Login | Adesivo para box - Ac | 👼 Spotify Web Player | 🖹 Bem-Vindo(a) Reven | 🗧 CrossRef - DOI Depo | PKP Página do usuário | »               | Outros favorito |
|                   |                     |                                           |              |                           |                     |                       |                      |                      |                       | Português (Brasil)    | Ver o Site      | 占 xblind        |
|                   | Submeter u          | um artigo                                 |              |                           |                     |                       |                      |                      |                       |                       |                 |                 |
| N JOURNAL SYSTEMS | 1. Início           | 2. Transferência do manuscrito            | 3. Incl      | usão de metadados         | 4. Confirmação      | 5. Próximos Passos    |                      |                      |                       |                       |                 |                 |
| •                 |                     |                                           |              |                           |                     |                       |                      |                      |                       |                       |                 |                 |
| s 🕕               | Prefixo             |                                           |              | Título *                  |                     |                       |                      |                      |                       |                       |                 |                 |
| sões              |                     |                                           | Ø            |                           |                     |                       |                      |                      |                       |                       |                 | Q               |
|                   | Se o título do l    | livro começar com "Um" ou "O" (ou algo    | similar      |                           |                     |                       |                      |                      |                       |                       |                 |                 |
|                   | na oraem aija       | belica) coloque a palavra no prejixo.     |              |                           |                     |                       |                      |                      |                       |                       |                 |                 |
|                   | Subtítulo           |                                           |              |                           |                     |                       |                      |                      |                       |                       |                 |                 |
|                   |                     |                                           |              |                           |                     |                       |                      |                      |                       |                       |                 | ۲               |
|                   | O subtítulo da      | submissão aparecerá depois de dois po     | ntos (:), se | guindo o título principal |                     |                       |                      |                      |                       |                       |                 |                 |
|                   | Pesumo *            |                                           |              |                           |                     |                       |                      |                      |                       |                       |                 |                 |
|                   | D D                 | B / U ∷ ∷ × ×,                            | 8 8          | 2 🗘 55 🛋 Uplo             | ad .+.              |                       |                      |                      |                       |                       |                 | 0               |
|                   |                     |                                           |              |                           |                     |                       |                      |                      |                       |                       |                 |                 |
|                   |                     |                                           |              |                           |                     |                       |                      |                      |                       |                       |                 |                 |
|                   |                     |                                           |              |                           |                     |                       |                      |                      |                       | ſ                     | A               |                 |
|                   |                     |                                           |              |                           |                     |                       |                      |                      |                       |                       | Aquioau         | ltor deve       |
|                   |                     |                                           |              |                           |                     |                       |                      |                      |                       |                       | domaica         | uauos u         |
|                   |                     |                                           |              |                           |                     |                       |                      |                      |                       |                       | trabalbo        | utores d        |
|                   |                     |                                           |              |                           |                     |                       |                      |                      |                       |                       | traballio.      |                 |
|                   | Lista de O          | Contribuidores                            |              |                           |                     |                       |                      |                      |                       |                       | Incluir contrib | uidor           |
|                   | Maria               |                                           |              |                           |                     |                       | Dec el               |                      | Constant of the local |                       |                 |                 |
|                   | Nome                |                                           |              |                           | E.                  | -mail                 | Paper                |                      | Contato principa      | I Nas Lista           | i de Navegação  |                 |
|                   | xblind xt           | blind                                     |              |                           | b                   | oc4nkecil@gmail.com   | Autor                |                      |                       | Ø                     |                 |                 |
|                   |                     |                                           |              |                           |                     |                       |                      |                      |                       |                       |                 |                 |
|                   |                     |                                           |              |                           |                     |                       |                      |                      |                       |                       |                 |                 |
|                   | 6-1                 | dana dana ka                              |              |                           |                     |                       |                      |                      |                       |                       |                 |                 |
|                   | Salvar e con        | tinuar Cancelar                           |              |                           |                     |                       |                      |                      |                       |                       |                 |                 |

### 12 – Insira o título nos três idiomas solicitados; o ícone co o símbolo do Planeta Terra ficará verde após a inserção do título nos idiomas selecionados.

| ← → C ☆ 🔒 Seguro       | https://sistemas2.uft.edu.br:8004/in                                 | dex.php/desafios/submission/wi                      | zard/2?submissionId=31                 | L84#step-2          |                       |                      |                       |                        |                       | ☆ 🗷 🔹 🕏                 |
|------------------------|----------------------------------------------------------------------|-----------------------------------------------------|----------------------------------------|---------------------|-----------------------|----------------------|-----------------------|------------------------|-----------------------|-------------------------|
| 🔛 Apps Ġ Google 🔳 Webr | nail da Universid 🛛 💽 Portal de Serviços do                          | UFT PKP Portal de Periódicos                        | O Diretório de Grupos                  | d 🔚 UFTDocs » Login | Adesivo para box - Ac | 📚 Spotify Web Player | 🖹 Bem-Vindo(a) Revend | 🗧 CrossRef - DOI Depo: | PKP Página do usuário | » Outros favori         |
| DESAFIOS -             |                                                                      |                                                     |                                        |                     |                       |                      |                       |                        | Português (Brasil)    | 👁 Ver o Site 🛛 💄 xblind |
| OJS                    | Submeter um artigo                                                   |                                                     |                                        |                     |                       |                      |                       |                        |                       |                         |
| OPEN JOURNAL SYSTEMS   | 1. Início 2. Transferênc                                             | ia do manuscrito 3. Incl                            | usão de metadados                      | 4. Confirmação      | 5. Próximos Passos    |                      |                       |                        |                       |                         |
| Tarefas 0              | Prefixo                                                              |                                                     | Título *                               |                     |                       |                      |                       |                        |                       |                         |
| Submissões             |                                                                      | Q                                                   |                                        |                     |                       |                      |                       |                        |                       | ۲                       |
|                        | Se o título do livro começar com<br>na ordem alfabética) coloque a p | "Um" ou "O" (ou algo similar<br>palavra no prefixo. | English                                |                     |                       |                      |                       |                        |                       |                         |
|                        |                                                                      |                                                     | Español (España)                       |                     |                       |                      |                       |                        |                       |                         |
|                        | Subtítulo                                                            |                                                     |                                        |                     |                       |                      |                       |                        |                       |                         |
|                        | O subtítula da subasias <sup>2</sup> s ana su                        |                                                     | entire da la Affecta de contra sta est |                     |                       |                      |                       |                        |                       | Q                       |
|                        | O subtituio da submissao aparec                                      | era aepois ae aois pontos (:), sej                  | guinao o titulo principal.             |                     |                       |                      |                       |                        |                       |                         |
|                        | Resumo *                                                             |                                                     |                                        |                     |                       |                      |                       |                        |                       |                         |
|                        | © B <i>I</i> ⊻                                                       |                                                     | 🤄 🗘 🛃 🔳 Uplos                          | ad 土                |                       |                      |                       |                        |                       | ۵                       |
|                        |                                                                      |                                                     |                                        |                     |                       |                      |                       |                        |                       |                         |
|                        | Lista de Contribuidores                                              |                                                     |                                        |                     |                       |                      |                       |                        |                       | Incluir contribuidor    |
|                        | Nome                                                                 |                                                     |                                        | F-                  | mail                  | Papel                |                       | Contato princina       | Nas Lista             | s de Navegação          |
|                        | xblind xblind                                                        |                                                     |                                        | b                   | oc4hkecil@gmail.com   | Autor                |                       | <b>S</b>               |                       |                         |
|                        | Salvar e continuar Cancel                                            | ar                                                  |                                        |                     |                       |                      |                       |                        |                       | 11:30                   |

13 – O resumo também deverá constar em outros idiomas; o ícone co o símbolo do Planeta Terra ficará verde após a inserção do título nos idiomas selecionados.

| ← → C û ê Seguro   https://sistemas2.uft.edu.br.8004/index.php/desafios/submission/wizard/2?submissionId=3184#step-2                                                                                                    | 🖈 🗹 🔶 😣 🗄                       |
|----------------------------------------------------------------------------------------------------|---------------------------------|
| 🗱 Apps Ġ Google 🧧 Webmail da Universio 🚺 Portal de Serviços do 🚺 UFT 🔤 Portal de Periódicos L 😉 Diretório de Grupos o 🚔 UFTDocs » Login 🚯 Adesivo para box - Ac 📚 Spotify Web Player 🛅 Bem-Vindo(a) Reveno 🛸 CrossRef - DOI Depo: 🕬 Página do usuário | » Outros favoritos              |
| DESAFIOS • • • • • • • • • • • • • • • • • • •                                                                                                    | Brasil) 👁 Ver o Site 🏻 Å xblind |
| Subtítulo                                                                                                    |                                 |
|                                                                                                    | 0                               |
| O subtítulo da submissão aparecerá depois de dois pontos (;), seguindo o título principal.                                                                                                    |                                 |
| Pacumo *                                                                                                    |                                 |
|                                                                                                    | 0                               |
|                                                                                                    |                                 |
|                                                                                                    |                                 |
|                                                                                                    |                                 |
|                                                                                                    |                                 |
|                                                                                                    |                                 |
|                                                                                                    |                                 |
|                                                                                                    |                                 |
|                                                                                                    |                                 |
|                                                                                                    |                                 |
|                                                                                                    |                                 |
|                                                                                                    |                                 |
|                                                                                                    |                                 |
|                                                                                                    |                                 |
| D D B I U I II II X X, 8 X 	 Upload ±                                                                                                    |                                 |
|                                                                                                    |                                 |
|                                                                                                    |                                 |
|                                                                                                    |                                 |
|                                                                                                    |                                 |
|                                                                                                    |                                 |
|                                                                                                    |                                 |
|                                                                                                    | 15:41                           |

14 – Para incluir demais autores do trabalho, clique em "Incluir contribuidor";
 Não esqueça de atribuir o papel de cada; Salve ao final.

|               |                          |                           |                                   |                            |                        |                       |                        |                     | the second second second second second second second second second second second second second second second s |                       |                                             |
|---------------|--------------------------|---------------------------|-----------------------------------|----------------------------|------------------------|-----------------------|------------------------|---------------------|----------------------------------------------------------------------------------------------------|-----------------------|---------------------------------------------|
| < → C ☆       | Seguro   https://siste   | emas2.uft.edu.br:8004/ind | dex.php/desafios/submission/wiza  | ard/2?submissionId=3184#st | ep-2                   |                       |                        |                     |                                                                                                    |                       | ० 🖈 🗹 🔶 📴 :                                 |
| Apps G Google | e 🧧 Webmail da Universid | 🔀 Portal de Serviços do   | DET PKP Portal de Periódicos U    | 🧕 Diretório de Grupos 🗧 📇  | UFTDocs » Login        | Adesivo para box - Ad | 😑 Spotify Web Player [ | Bem-Vindo(a) Revend | 🗧 CrossRef - DOI Depo:                                                                                         | PKP Página do usuário | >> Outros favoritos                         |
| DESAFIOS *    |                          |                           |                                   |                            |                        |                       |                        |                     |                                                                                                    |                       | 🥥 Português (Brasil) 🐵 Vero Site 🏻 🛔 xblind |
| 010           |                          |                           |                                   | Incluir contribuidor       |                        |                       | \$                     | •                   |                                                                                                    |                       |                                             |
|               |                          |                           |                                   | Nome                       |                        |                       |                        |                     |                                                                                                    |                       |                                             |
|               |                          |                           |                                   | Nama                       | Nama da maia           | Cabraaama *           |                        |                     |                                                                                                    |                       |                                             |
|               | Prefixo                  |                           |                                   | nome -                     | NOME DO MEIO           | Sobrenome -           |                        |                     |                                                                                                    |                       |                                             |
|               |                          |                           | Gem alfabética) coloque a polavra | Contato                    |                        |                       |                        |                     |                                                                                                    |                       |                                             |
|               |                          |                           |                                   | E-mail *                   |                        |                       |                        |                     |                                                                                                    |                       |                                             |
|               |                          |                           |                                   | País                       |                        |                       |                        |                     |                                                                                                    |                       |                                             |
|               |                          |                           |                                   |                            |                        | Ŧ                     |                        |                     |                                                                                                    |                       | 9                                           |
|               |                          |                           |                                   | Pais *                     |                        |                       |                        |                     |                                                                                                    |                       |                                             |
|               | Resumo*                  |                           | O 55 Ellisbari de                 | Detalhes                   | _                      |                       |                        |                     |                                                                                                    |                       |                                             |
|               |                          |                           |                                   | Sufixo                     |                        |                       |                        |                     |                                                                                                    |                       |                                             |
|               |                          |                           |                                   |                            |                        |                       |                        |                     |                                                                                                    |                       |                                             |
|               |                          |                           |                                   | URL                        | ORCID                  |                       |                        |                     |                                                                                                    |                       |                                             |
|               |                          |                           |                                   |                            |                        |                       | 0                      |                     |                                                                                                    |                       |                                             |
|               |                          |                           |                                   | Instituição/Afiliação      |                        |                       | 9                      |                     |                                                                                                    |                       |                                             |
|               | This field is required.  |                           |                                   |                            |                        |                       |                        |                     |                                                                                                    |                       |                                             |
|               |                          |                           |                                   |                            | ⊻ := := ×              | ×2 0° 00 0° 10 10     | Tublogg 🐨 🙈            |                     |                                                                                                    |                       |                                             |
|               |                          |                           |                                   |                            |                        |                       |                        |                     |                                                                                                    |                       |                                             |
|               |                          |                           |                                   |                            |                        |                       |                        |                     |                                                                                                    |                       |                                             |
|               |                          |                           |                                   |                            |                        |                       |                        |                     |                                                                                                    |                       |                                             |
|               |                          |                           |                                   |                            |                        |                       |                        |                     |                                                                                                    |                       |                                             |
|               |                          |                           |                                   | Resumo da Biografia        |                        |                       |                        |                     |                                                                                                    |                       |                                             |
|               |                          |                           |                                   | Papel do colaborado        | *                      |                       |                        |                     |                                                                                                    |                       |                                             |
|               |                          |                           |                                   | © Autor<br>© Tradutor      |                        |                       |                        |                     |                                                                                                    |                       |                                             |
|               |                          |                           |                                   | Contato principal par      | a correspondência edit | orial.                |                        |                     |                                                                                                    |                       |                                             |
|               |                          |                           |                                   | Incluir este autor em      | istas de navegação?    |                       |                        |                     |                                                                                                    |                       |                                             |
|               |                          |                           |                                   |                            |                        |                       |                        |                     |                                                                                                    |                       |                                             |
|               |                          |                           |                                   | * Indica campo obrigat     | ório                   |                       |                        |                     |                                                                                                    |                       |                                             |
|               |                          |                           |                                   |                            |                        |                       |                        |                     |                                                                                                    |                       |                                             |
|               |                          |                           |                                   | Salvar Cancelar            |                        |                       |                        |                     |                                                                                                    |                       |                                             |
|               |                          |                           |                                   |                            |                        |                       |                        |                     |                                                                                                    |                       |                                             |
|               |                          |                           |                                   |                            |                        |                       |                        |                     |                                                                                                    | -                     | 15:42                                       |
| 🥶 😂 🔰         |                          |                           |                                   |                            | COLOR DO               |                       |                        |                     |                                                                                                    |                       | 03/02/2017                                  |

# 15 – Caso queira editar as informações de cada autor clique na seta; Ao final, "Salvar e Continuar".

| ops 🕒 Google 🛛                          | 🔟 Webmail da Un | niversia 🔰 Portal de Serviços do                                                                                                    | UFT PKP Portal de Periódicos U | <b>O</b> Diretório de Grupos d | UFTDocs » Login | Adesivo para box - Ac        | 😤 Spotify Web Player | Bem-Vindo(a) Revend | CrossRef - DOI Depos | PKP Página do usuário | **                                                                | Outros f      |  |  |
|-----------------------------------------|-----------------|----------------------------------------------------------------------------------------------------|--------------------------------|--------------------------------|-----------------|------------------------------|----------------------|---------------------|----------------------|-----------------------|-------------------------------------------------------------------|---------------|--|--|
| AFIOS                                   | -               |                                                                                                    |                                |                                |                 |                              |                      |                     |                      | Português (Br         | asil) 💿 Ver o Site                                                | <b>.</b> .    |  |  |
| missões                                 |                 |                                                                                                    | Q                              |                                |                 |                              |                      |                     |                      |                       |                                                                   | Q             |  |  |
|                                         | Sei             | o título do livro começar com                                                                                                    | "Um" ou "O" (ou algo similar   | This field is require          | d.              |                              |                      |                     |                      |                       |                                                                   |               |  |  |
|                                         | na              | ordem alfabética) coloque a p                                                                                                    | alavra no prefixo.             |                                |                 |                              |                      |                     |                      |                       |                                                                   |               |  |  |
|                                         | Su              | btítulo                                                                                                    |                                |                                |                 |                              |                      |                     |                      |                       |                                                                   |               |  |  |
|                                         | 0 s             | O subtitulo da submissão aparecerá depois de dois pontos (:), seguindo o título principal.                                                    |                                |                                |                 |                              |                      |                     |                      |                       |                                                                   |               |  |  |
|                                         | Re              | Resumo *                                                                                                    |                                |                                |                 |                              |                      |                     |                      |                       |                                                                   |               |  |  |
|                                         | G               |                                                                                                    |                                |                                |                 |                              |                      |                     |                      |                       |                                                                   |               |  |  |
|                                         |                 |                                                                                                    |                                |                                |                 |                              |                      |                     |                      |                       |                                                                   |               |  |  |
|                                         |                 |                                                                                                    |                                |                                |                 |                              |                      |                     |                      |                       |                                                                   |               |  |  |
|                                         |                 |                                                                                                    |                                |                                |                 |                              |                      |                     |                      |                       |                                                                   |               |  |  |
|                                         |                 |                                                                                                    |                                |                                |                 |                              |                      |                     |                      |                       |                                                                   |               |  |  |
|                                         |                 |                                                                                                    |                                |                                |                 |                              |                      |                     |                      |                       |                                                                   |               |  |  |
|                                         |                 |                                                                                                    |                                |                                |                 |                              |                      |                     |                      |                       |                                                                   |               |  |  |
|                                         |                 |                                                                                                    |                                |                                |                 |                              |                      |                     |                      |                       |                                                                   |               |  |  |
|                                         |                 | This field is required                                                                                                    |                                |                                |                 |                              |                      |                     |                      |                       |                                                                   |               |  |  |
| a cota par                              |                 | Fhis field is required.                                                                                                    |                                |                                |                 |                              |                      |                     |                      |                       |                                                                   |               |  |  |
| na seta para                            | a               | This field is required.                                                                                                    |                                |                                |                 |                              |                      |                     |                      |                       |                                                                   |               |  |  |
| a seta para<br>opções de                | a<br>: L        | This field is required.<br>Lista de Contribuidores                                                                                            |                                |                                |                 |                              |                      |                     |                      |                       | Incluir contrib                                                   | buidor        |  |  |
| a seta para<br>opções de<br>ntribuidor. | a<br>- L        | <b>This field is required.</b><br>Lista de Contribuidores<br>Nome                                                                             |                                |                                | E-              | mail                         | Papel                |                     | Contato principal    | i Na:                 | <b>Incluir contrib</b><br>s Listas de Navegação                   | buidor        |  |  |
| a seta para<br>opções de<br>ntribuidor. | a<br>L          | This field is required.<br>Lista de Contribuidores<br>Nome<br>' xblind xblind                                                                 |                                |                                | E.<br>b         | mail<br>oc4hkecil@gmail.com  | Papel<br>Autor       |                     | Contato principal    | Na:<br>S              | <b>Incluir contrib</b><br>a Listas de Navegação                   | buidor        |  |  |
| a seta par:<br>opções de<br>ntribuidor. | a<br>L          | This field is required.<br>Lista de Contribuidores<br>Nome<br>' xblind xblind<br>Editar Excluir                                               |                                |                                | E-<br>D         | mail<br>oc4hkecil@gmail.com  | Papel<br>Autor       |                     | Contato principal    | Na:<br>S              | <b>Incluir contrib</b><br>: Listas de Navegação                   | buidor        |  |  |
| a seta para<br>opções de<br>ntribuidor. | a<br>L          | This field is required.<br>Lista de Contribuidores<br>Nome<br>* xblind xblind<br>Editar Excluir<br>Editar uner b                              |                                |                                | E.<br>D         | -mail<br>oc4hkecil@gmail.com | Papel<br>Autor       |                     | Contato principal    | Na:<br>S              | <b>Incluir contrib</b><br>: Listas de Navegação                   | buidor        |  |  |
| a seta para<br>opções de<br>ntribuidor. | a<br>L          | This field is required.<br>Lista de Contribuidores<br>Nome<br>* xblind xblind<br>Editar Excluir<br>Editar autor                               |                                |                                | E.<br>b         | -mail<br>oc4hkecil@gmail.com | Papel<br>Autor       |                     | Contato principal    | Na<br>S               | <b>Incluir contrib</b><br>s Listas de Navegação                   | buidor        |  |  |
| a seta para<br>opções de<br>ntribuidor. |                 | This field is required.<br>Lista de Contribuidores<br>Nome<br>* xblind xblind<br>Editar Excluir<br>Editarautor                                |                                |                                | Ē               | -mail<br>oc4hkecil@gmail.com | Papel<br>Autor       |                     | Contato principal    | Na:<br>S              | <b>Incluir contrib</b><br>s Listas de Navegação                   | buidor        |  |  |
| a seta para<br>opções de<br>ntribuidor. |                 | This field is required.<br>Lista de Contribuidores<br>Nome<br>* xblind xblind<br>Editar Excluir<br>Editar autor<br>Salvar e continuar Cancel  | и <sup>.</sup>                 |                                | Ē               | -mail<br>oc4hkecil@gmail.com | Papel<br>Autor       |                     | Contato principal    | Na:<br>C              | <b>Incluir contrib</b><br>: Listas de Navegação                   | buidor        |  |  |
| a seta para<br>opções de<br>ntribuidor. |                 | This field is required.                                                                                                    | Y                              |                                | Ē               | -mail<br>oc4hkecil@gmail.com | Papel<br>Autor       |                     | Contato principal    | Na<br>Z               | <b>Incluir contrib</b><br>: Listas de Navegação                   | buidor        |  |  |
| a seta par:<br>opções de<br>tribuidor.  |                 | This field is required.<br>Lista de Contribuidores<br>Nome<br>* xblind xblind<br>Editar Excluir<br>Editar autor<br>Salvar e continuar Cancelo | ar                             |                                | E.<br>D         | -mail<br>oc4hkecil@gmail.com | Papel<br>Autor       |                     | Contato principal    | Na:<br>S              | <b>Incluir contrib</b><br>s Listas de Navegação                   | buidor        |  |  |
| a seta para<br>opções de<br>ntribuidor. |                 | This field is required.<br>Lista de Contribuidores<br>Nome<br>* xblind xblind<br>Editar Excluir<br>Editar autor<br>Salvar e continuar Cancelo | ar                             |                                | E-              | -mail<br>oc4hkecil@gmail.com | Papel<br>Autor       |                     | Contato principal    | n Nar<br>€            | Incluir contrib<br>: Listas de Navegação<br>: Listas de Voyegação | <b>buidor</b> |  |  |

# 16 – No quarto passo o sistema irá confirmar se seu arquivo está pronto para ser enviado;

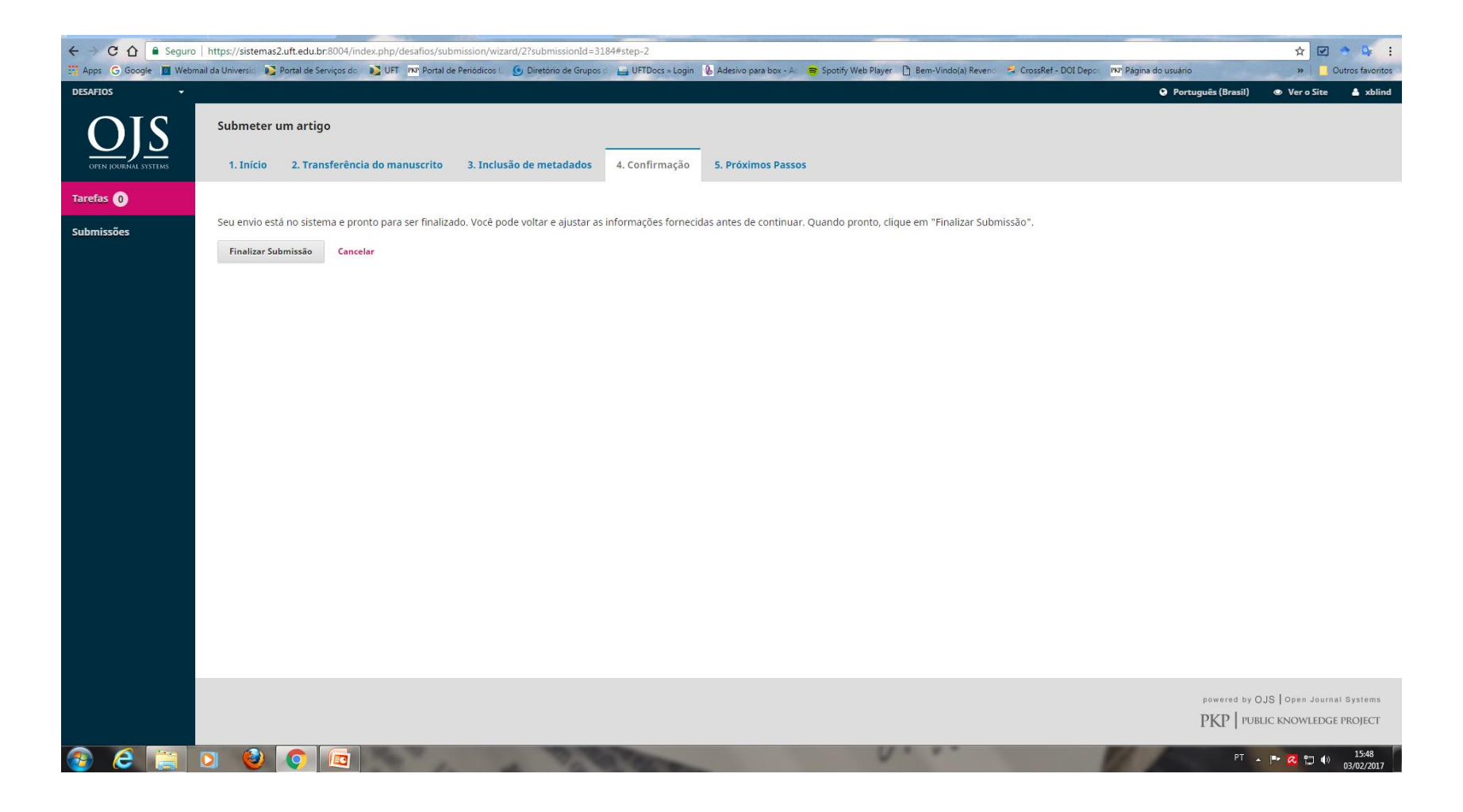

#### 17 – Se estiver tudo correto, clique em OK.

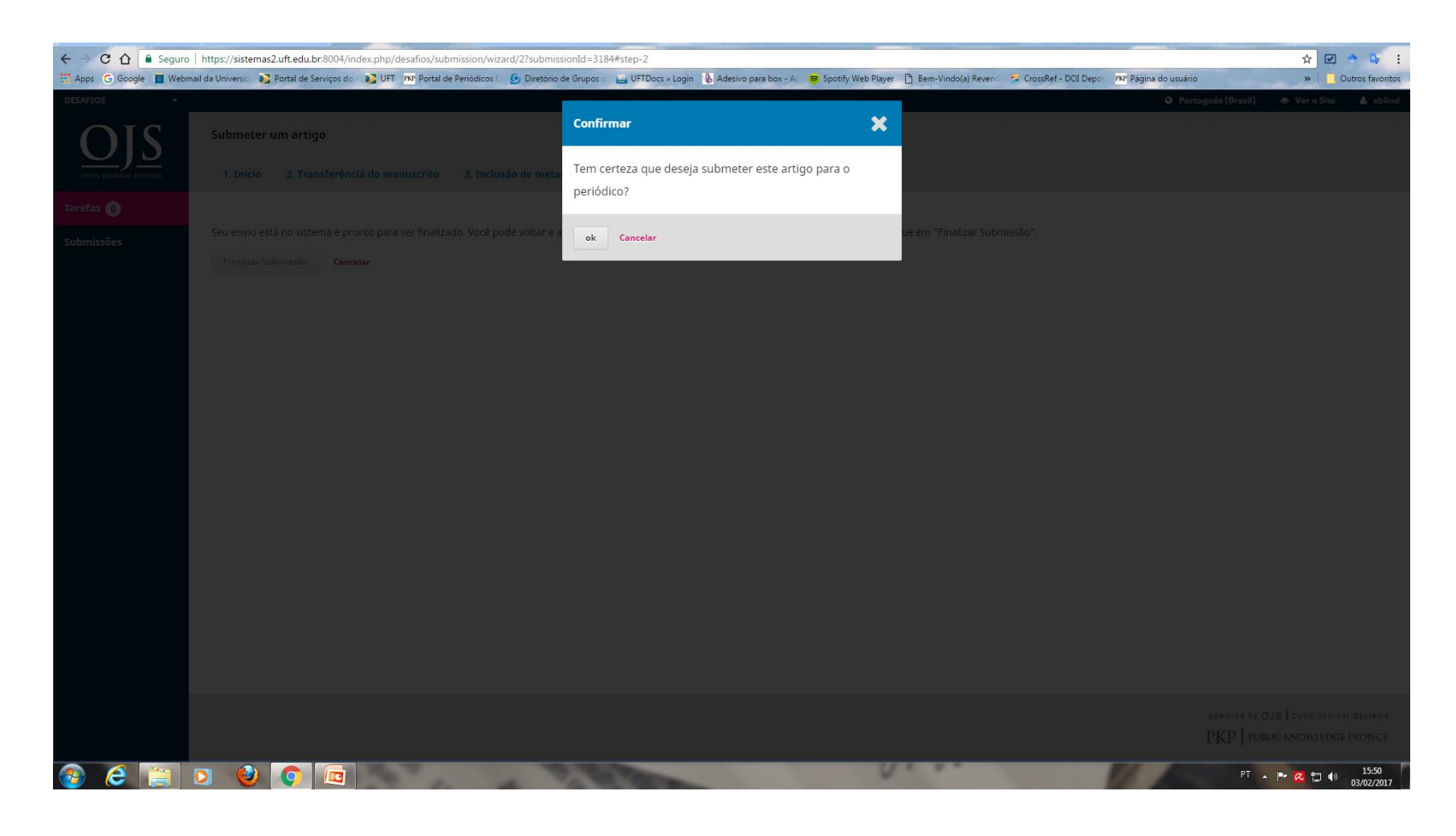

#### 18 – Submissão completa!

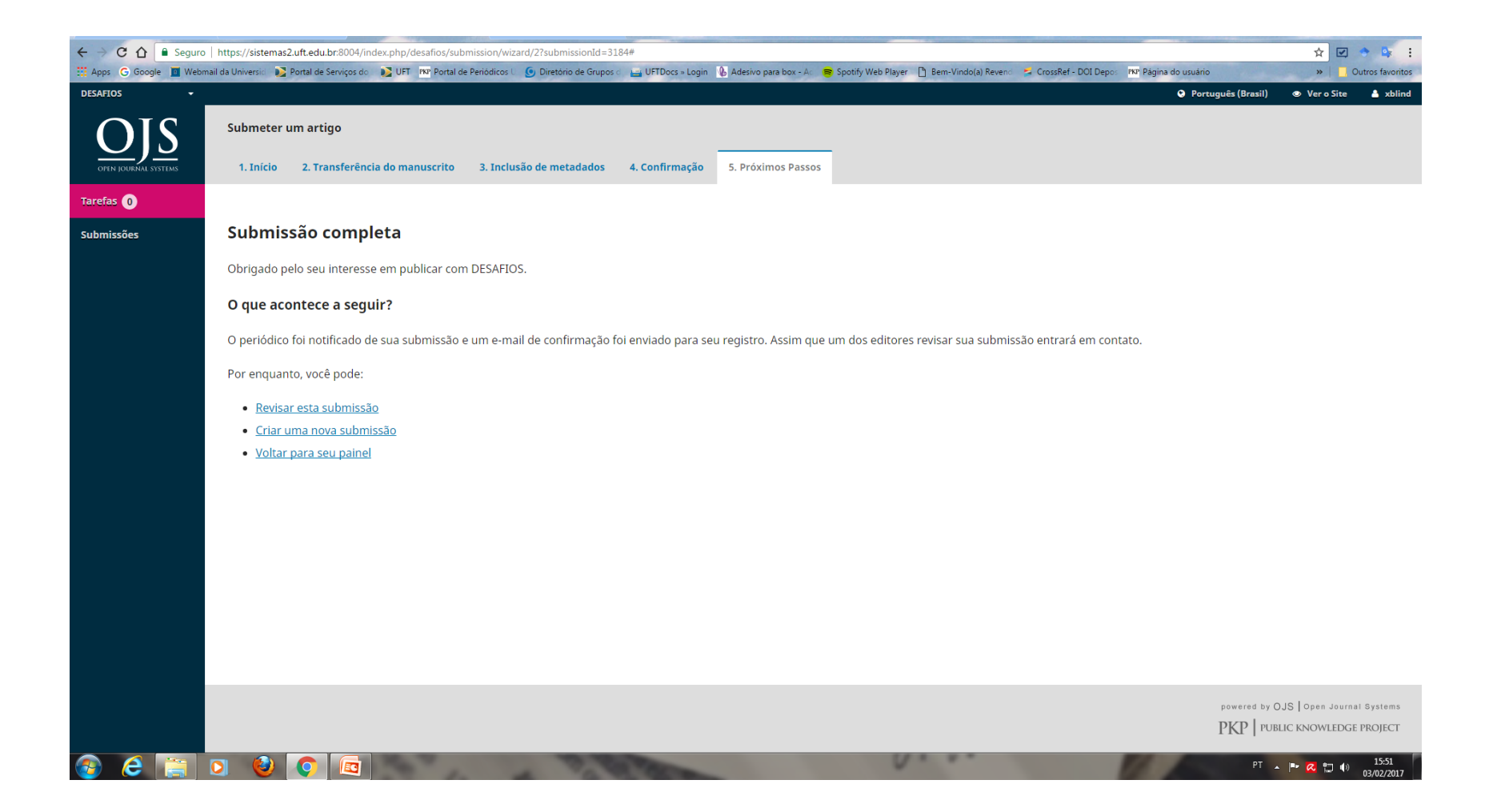

### 19 – Ao retornar para o painel, sua submissão aparecerá em "Submissões de Minha Autoria";

| ← → C ☆ 🔒 Seguro     | https://siste    | emas2.uft.edu.br | :8004/index.php/c | lesafios/submissions#    | submissions             |                     |                         |                      |                    |                  |               |                               |              | ☆ 🗹            | • Br E              |
|----------------------|------------------|------------------|-------------------|--------------------------|-------------------------|---------------------|-------------------------|----------------------|--------------------|------------------|---------------|-------------------------------|--------------|----------------|---------------------|
| Apps G Google 🔳 Webm | ail da Universid | 💦 Portal de Sei  | viços do 🛛 🔊 UFT  | PKP Portal de Periódicos | U 🗿 Diretório de Grupos | d 📇 UFTDocs » Login | 🌜 Adesivo para box - Ad | 📚 Spotify Web Player | 🖹 Bem-Vindo(a) Rev | rend 🗧 CrossRet  | f - DOI Depos | PKP Página do usuário         |              | » 📘            | Outros favoritos    |
| DESAFIOS -           |                  |                  |                   |                          |                         |                     |                         |                      |                    |                  |               | Portug                        | uês (Brasil) | Ver o Site     | 占 xblind            |
|                      | Submis           | ssões            |                   |                          |                         |                     |                         |                      |                    |                  |               |                               |              |                |                     |
| $\underline{O}$      | Tile             |                  |                   |                          |                         |                     |                         |                      |                    |                  |               |                               |              |                |                     |
| OPEN JOURNAL SYSTEMS | Fila             |                  |                   |                          |                         |                     |                         |                      |                    |                  |               |                               |              |                | 0 Ajuda             |
| Tarefas 🕕            |                  |                  |                   |                          |                         |                     |                         |                      |                    |                  |               |                               |              |                |                     |
| Submissões           | Minh             | as Submissõ      | es Designadas     |                          |                         |                     |                         |                      |                    |                  | Q Buscar      | Nova Subr                     | nissão       |                |                     |
|                      | ID               | A                | utor; Título      |                          |                         |                     |                         |                      |                    | Etapa            |               |                               |              |                |                     |
|                      |                  |                  |                   |                          |                         | Nenhum ite          | m                       |                      |                    |                  |               |                               |              |                |                     |
|                      |                  |                  |                   |                          |                         |                     |                         |                      |                    |                  |               |                               |              |                |                     |
|                      |                  |                  |                   |                          |                         |                     |                         |                      |                    |                  |               |                               |              |                |                     |
|                      | Subm             | nissões de Mi    | nha Autoria       |                          |                         |                     |                         |                      |                    |                  | Q Buscar      |                               |              |                |                     |
|                      | ID               | A                | utor; Título      |                          |                         |                     |                         |                      |                    | Etapa            |               |                               |              |                |                     |
|                      | ▶ 318            | 84 X             | blind; nonono     |                          |                         |                     |                         |                      |                    | <u>Submissão</u> |               |                               |              |                |                     |
|                      |                  |                  |                   |                          |                         |                     |                         |                      |                    |                  | 1 de 1 iter   | ns                            |              |                |                     |
|                      |                  |                  |                   |                          |                         |                     |                         |                      |                    | T                |               |                               |              |                |                     |
|                      |                  |                  |                   |                          |                         |                     |                         |                      |                    | _                |               |                               |              |                |                     |
|                      |                  |                  |                   |                          |                         |                     |                         |                      | Nash               |                  |               |                               |              |                |                     |
|                      |                  |                  |                   |                          |                         |                     |                         |                      | do pr              | ocesso edit      | orial se e    | a em que etapa<br>ncontra seu |              |                |                     |
|                      |                  |                  |                   |                          |                         |                     |                         |                      | traba              | lho na revis     | ta; São el    | as: Submissão,                |              |                |                     |
|                      |                  |                  |                   |                          |                         |                     |                         |                      | Avali              | ação, Edição     | o de leiau    | te (caso seja                 |              |                |                     |
|                      |                  |                  |                   |                          |                         |                     |                         |                      | acent              | oj e Flouuça     | a0.           |                               |              |                |                     |
|                      |                  |                  |                   |                          |                         |                     |                         |                      |                    |                  |               |                               |              |                |                     |
|                      |                  |                  |                   |                          |                         |                     |                         |                      |                    |                  |               |                               |              |                |                     |
|                      |                  |                  |                   |                          |                         |                     |                         |                      |                    |                  |               |                               |              |                |                     |
|                      |                  |                  |                   |                          |                         |                     |                         |                      |                    |                  |               |                               | powered by ( | OJS Open Journ | al Systems          |
|                      |                  |                  |                   |                          |                         |                     |                         |                      |                    |                  |               |                               | PKP   PUE    | BLIC KNOWLEDG  | E PROJECT           |
| 🙆 🤶 🚞                | 0                |                  |                   | 7 10                     | 1 7 7                   | THE PARTY           |                         | V                    |                    |                  |               | 11                            | PT .         | - 🖻 🛛 🗊 🐠      | 15:53<br>03/02/2017 |

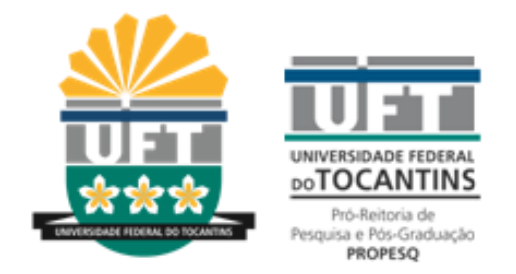

## Portal de Periódicos da UFT

Dúvidas ou sugestões: Ma. Poliana Macedo de Sousa <u>revista@uft.edu.br</u>

(63) 3232.8124